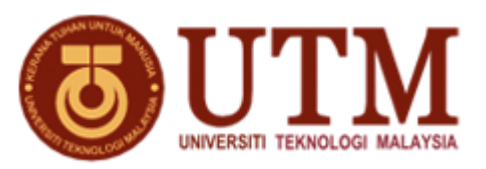

# MALAYSIA JAPAN INTERNATIONAL INSTITUTE OF TECHNOLOGY (MJIIT), UNIVERSITI TEKNOLOGI MALAYSIA (UTM) KUALA LUMPUR, JALAN SULTAN YAHYA PETRA, 54100 KUALA LUMPUR, MALAYSIA.

## **NO. SEBUT HARGA: SHK022024000001**

# TAJUK SEBUT HARGA : SEBUT HARGA BAGI PENUKARAN ALAT GANTI UNTUK PEMBAIKAN PERALATAN FIELD EMISSION SCANNING ELECTRON MICROSCOPE BAGI MAKMAL MIKROSKOPI, MALAYSIA JAPAN INTERNATIONAL INSTITUTE OF TECHNOLOGY (MJIIT), UNIVERSITI TEKNOLOGI MALAYSIA, KUALA LUMPUR.

### **KENYATAAN SEBUT HARGA**

Penyebutharga adalah dipelawa kepada pembekal-pembekal yang berpengalaman dan berdaftar dengan Kementerian Kewangan Malaysia dibawah kod bidang 060501 dan yang masih dibenarkan membuat tawaran buat masa ini bagi SEBUT HARGA BAGI PENUKARAN ALAT GANTI UNTUK PEMBAIKAN PERALATAN FIELD EMISSION SCANNING ELECTRON MICROSCOPE BAGI MAKMAL MIKROSKOPI, MALAYSIA JAPAN INTERNATIONAL INSTITUTE OF TECHNOLOGY (MJIIT), UNIVERSITI TEKNOLOGI MALAYSIA, KUALA LUMPUR.

Dokumen Sebut Harga boleh didapati mulai **18/03/2024 (Isnin)** sehingga **29/03/2024 (Jumaat)** jam **12.00** tengahari di **Kaunter Pelajar, Aras 2, Malaysia Japan International Institute of Technology (MJIIT)** semasa waktu pejabat . Dokumen Sebut Harga boleh didapati selepas mengemukakan bayaran sebanyak **RM50.00** dengan membuat bayaran secara atas talian melalui pautan : <u>https://payhub.utm.my/</u>. Tatacara pembayaran seperti lampiran . Dokumen Sebut Harga **TIDAK** akan dijual selepas tempoh ini.

Borang Sebut Harga yang telah siap diisi hendaklah dimasukkan ke dalam sampul surat bermetri bertanda SHK022024000001 dan dimasukkan ke dalam Peti Sebutharga No : 1 yang terletak di Kaunter Pelajar, Aras 2, Malaysia Japan International Institute of Technology (MJIIT) sebelum atau pada 29/03/2024 jam 12:00 tengahari.

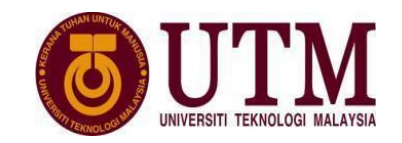

### BAYARAN PEMBELIAN NASKAH SEBUT HARGA / TENDER MELALUI PAYHUB

#### Langkah proses bayaran

- 1. Buka portal > <u>https://payhub.utm.my/</u>
- 2. General Payment > klik > Make payment
- 3. Pilih Category > UTM JB DOKUMEN PEROLEHAN

### Pembelian Dokumen Perolehan - Tender / Sebut Harga

- 1. Klik > Add to chart
- 2. Lihat Payment Cart > masukkan info hingga selesai

#### Nota:

Mesti cetak bukti bayaran (Resit Rasmi) untuk diserahkan semasa pembelian naskah Sebut Harga /Tender.